# **Handset Customization**

| Messaging Settings.                         | <b>. 13-2</b>                     |
|---------------------------------------------|-----------------------------------|
| Custom Mail Address                         | . 13-2                            |
| SI Mail & SMS                               | . 13-2                            |
| SI Mail                                     | . 13-4                            |
| SMS.                                        | . 13-5                            |
| Internet Settings                           | <b>. 13-6</b><br>. 13-6<br>. 13-7 |
| Entertainment Setting                       | . <b>13-8</b><br>. 13-8           |
| Camera Settings                             | . 13-8                            |
| Camera & Video Camera                       | . 13-8                            |
| Photo.                                      | . 13-8                            |
| Video .                                     | . 13-9                            |
| Media Player Settings                       | <b>. 13-9</b><br>. 13-9<br>13-10  |
| Phonebook Function Settings                 | <b>13-10</b><br>13-10             |
| Sounds & Vibrator & External Light Settings | <b>13-11</b>                      |
| Sounds & Vibrator                           | 13-11                             |
| External Light Settings                     | 13-12                             |
| Display Settings                            | 13-12                             |
| Phone Settings                              | <b>13-14</b>                      |
| Handset Setting                             | 13-14                             |
| Security Settings                           | 13-16                             |
| Call Settings                               | 13-17                             |

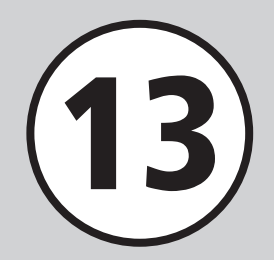

| Connectivity Settings | . 13-21 |
|-----------------------|---------|
| Infrared              | . 13-21 |
| Card Reader           | . 13-21 |
| Network               | . 13-21 |
| Memory Settings       | . 13-22 |
| Backup Settings       | . 13-22 |
| Backup Settings       | . 13-22 |

## **Messaging Settings**

. . .. . . .

| Custom Mail Address                                                                                   |                                                                                                    |
|----------------------------------------------------------------------------------------------------|----------------------------------------------------------------------------------------------------|
| Customize or change handset mail address                                                              | <ul> <li>⇒ Settings → Custom mail address → Follow onscreen instructions</li> <li>Change mail account name (alphanumerics before @). Random alphanumerics set by default.</li> </ul>                                                                                                    |
| S! Mail & SMS Start Her                                                                               | The $\square \rightarrow Settings \rightarrow Universal settings$                                                                                                    |
| Change font size Default Standard                                                                     | Font size $\rightarrow$ Select an item                                                                                                    |
| Change scroll unit Default Single line                                                                | Scroll unit $\rightarrow$ Select an item                                                                                                    |
| Request or cancel Delivery Report Default Off                                                         | <ul> <li>Delivery report → Select an item</li> <li>On: Receive a message confirming successful delivery of a sent message.</li> </ul>                                                                                                    |
| Insert or hide Signature Default Off                                                                  | Signature $\rightarrow$ Auto insert $\rightarrow$ Select an item                                                                                                    |
| Edit Signature                                                                                        | Signature $\rightarrow Edit \rightarrow$ Enter signature                                                                                                    |
| Set or cancel Auto Delete for received messages when Received memory is full Default On (Auto delete) | <ul> <li>Auto delete → Received msg. → Select an item</li> <li>Set if messages are automatically deleted when memory space of Received msg. is full.</li> <li>On (Auto delete): Unprotected messages are automatically deleted oldest first to make room for new ones. If Auto delete is Off, memory full confirmation appears. Delete messages and retry.</li> <li>Off: Memory full confirmation appears. Delete messages and retry.</li> </ul>                                 |
| Set or cancel Auto Delete for sent messages when Sent memory is full<br>Default On (Auto delete)      | <ul> <li>Auto delete → Sent msg. → Select an item</li> <li>Set whether to delete messages automatically when memory space of Sent msg. or Unsent messages is full.</li> <li>On (Auto delete): Unprotected messages are automatically deleted oldest first to make room for new ones. If Auto delete is Off or Unsent is full, memory full confirmation appears. Delete messages and retry.</li> <li>Off: Memory full confirmation appears. Delete messages and retry.</li> </ul> |

| Show or hide transmission progress bar Default Show                          | Sending progress settings $\rightarrow$ Sending progress $\rightarrow$ Select an item                                                                                                    |
|------------------------------------------------------------------------------|----------------------------------------------------------------------------------------------------|
| Always show or hide send result (progress bar hidden)<br>Default With notice | <ul> <li>Sending progress settings → Sending result notice → Select an item</li> <li>Sending result notice is only selectable when Sending progress is set to Do not show.</li> </ul>                                                                                                    |
| Set received message notice content or hide notice Default Sender            | <ul> <li>Message notice → View setting → Select an item</li> <li>Received message notice scrolls above active function windows.</li> </ul>                                                                                                    |
| Select secret folder message notice setting Default Show                     | <ul> <li>Message notice → Secret folder → Enter Phone Password → </li> <li>(OK) → Select an item</li> <li>Not show: Incoming message notice window for messages sorted to secret folders or<br/>Message notice does not appear.</li> </ul>                                                                         |
| Change message list view Default 2 line                                      | Message list view $\rightarrow$ Select an item                                                                                                    |
| Change received message view Default Folder view                             | Received msg. view $\rightarrow$ Select an item                                                                                                    |
| Change sent message view Default Folder view                                 | Sent msg. view $\rightarrow$ Select an item                                                                                                    |
| Adjust 3D Pictogram auto play setting                                        | <ul> <li>3D pictograms → 3D Picto. Auto play → Select an item<br/>Always: Show 3D Pictogram for all messages<br/>Only unread: Show 3D Pictogram for unread messages only<br/>Disable: Hide 3D Pictogram</li> <li>The first time a received message is viewed 3D Picto., Auto Play confirmation appears.</li> </ul> |
| Select 3D Pictogram color settings Default Pattern 1                         | <ul> <li>3D pictograms → Color settings → Use ⊡ to change patterns → ■ (Select)</li> <li>In Color settings, press ☑ (Preview) for current settings.</li> </ul>                                                                                                    |
| Select 3D Pictogram display speed Default Standard                           | <ul> <li>3D pictograms → Display speed → Select an item</li> <li>In Display speed, press <a>[</a> (Preview) for current settings.</li> </ul>                                                                                                    |

| S! Mail Start Her                                                      | $re \square \to Settings \to S! Mail settings$                                                                                                    |
|------------------------------------------------------------------------|----------------------------------------------------------------------------------------------------|
| Set message sending priority Default Normal                            | Sending options $\rightarrow$ Priority $\rightarrow$ Select an item                                                                                                    |
| Set sent message Mail Service Center expiry Default Maximum            | <ul> <li>Sending options → Expiry time → Select an item</li> <li>When the expiry time has elapsed, S! Mails are automatically deleted from Mail Server.</li> </ul>                                                                                                    |
| Set time to send a message via Mail Service Center Default Immediately | <ul> <li>Sending options → Delivery time → Select an item</li> <li>When set time has elapsed, Mail Service Center sends S! Mail message.</li> </ul>                                                                                                    |
| Set S! Mail receiving options Default Auto download                    | Receiving options → Home auto settings → Select an item<br>Auto download: Receive S! Mail messages automatically.<br>From number only: Receive only S! Mail messages sent by a phone number.<br>Manual retrieval: Receive only S! Mail reception notification.                                                                                                    |
| Set SI Mail receiving options during roaming Default Auto download     | <ul> <li>Receiving options → Roaming auto settings → Select an item<br/>Auto download: Receive S! Mail messages automatically.<br/>Manual retrieval: Receive only S! Mail reception notification.</li> <li>When you set Auto download, an entire message including any attachments will be<br/>automatically downloaded, resulting in high Packet Communication charges for your<br/>messaging overseas.</li> </ul> |
| Select reply setting Default Off                                       | <ul> <li>Replay settings → Select an item</li> <li>On: Replies to sent messages are automatically addressed to "Reply to" address</li> <li>Off: Replies to sent messages are addressed to handset number/mail address</li> <li>Set address that appears in To: field of replies to messages sent from handset.</li> </ul>                                                                                           |
| Set "reply to" address                                                 | "Reply to" address $\rightarrow$ Enter an item $\rightarrow$ Enter address                                                                                                    |
| Show or hide emotion in received Feeling Mail Notification Default On  | Link to feeling $\rightarrow$ Idle screen Info. $\rightarrow$ Select an item                                                                                                    |
| Link External Light to incoming Feeling Mail Default On                | Link to feeling $\rightarrow$ External light $\rightarrow$ On/Off $\rightarrow$ Select an item                                                                                                    |
| Link Vibration to incoming Feeling Mail Default On                     | Link to feeling $\rightarrow$ Vibration pattern $\rightarrow$ Select an item                                                                                                    |
| Set whether to sound handset when Feeling Mail arrives Default On      | Link to feeling $\rightarrow Ringtone \rightarrow On/Off \rightarrow$ Select an item                                                                                                    |

| Linking Ringtone to incoming Feeling Mail<br>Default Happy/Glad: One fine Day.mp4, OK/Good: Sunny day.mp4,<br>Sad/Sorry: Jazzy House_Pleasure.mp4, NG/Bad: Minimal Tone.mp4,<br>Important/Notice: On my way home.mp4 | Link to feeling $\rightarrow$ Ringtone $\rightarrow$ Assign tone $\rightarrow$ Select a feeling $\rightarrow$ Select a save location $\rightarrow$ Highlight a Ringtone $\rightarrow \boxdot$ (Play) $\rightarrow \boxdot$ (Select) |
|----------------------------------------------------------------------------------------------------|----------------------------------------------------------------------------------------------------|
| Set Feeling Mail ringtone duration Default 5 seconds                                                                                                    | <i>Link to feeling</i> $\rightarrow$ <i>Ringtone</i> $\rightarrow$ <i>Duration</i> $\rightarrow$ Enter time                                                                                                    |
| Set attached image appearance Default Normal                                                                                                    | <i>Picture appearance</i> $\rightarrow$ Select an item                                                                                                    |
| Set attached image auto playback Default On                                                                                                    | Auto play file $\rightarrow$ Picture $\rightarrow$ Select an item                                                                                                    |
| Set attached sound auto playback Default Off                                                                                                    | Auto play file $\rightarrow$ Sound $\rightarrow$ Select an item                                                                                                    |

| SMS Start He                                              | $re \square \rightarrow Settings \rightarrow SMS \ settings$                                                                      |
|-----------------------------------------------------------|----------------------------------------------------------------------------------------------------|
| Set Mail Service Center message expiry time Default None  | <ul> <li>Expiry time → Select an item</li> <li>Upon expiry Mail Service Center SMS messages are automatically deleted.</li> </ul> |
| Set Message Center Number Default Setting 1 +819066519300 | Message center $\rightarrow$ Select an item                                                                                       |
| Edit Message Center Number Default +819066519300          | Message center $\rightarrow$ Highlight text to edit $\rightarrow \boxdot$ (Edit) $\rightarrow$ Edit Message Center number         |
| Change character code Default Unicode                     | $Char-code \rightarrow Select an item$                                                                                            |

#### **Internet Settings**

| Yahoo! Keitai Start He                                | $\bullet  \bullet  \forall ahoo! \rightarrow Browser \ settings$                                                                                                    |
|-------------------------------------------------------|----------------------------------------------------------------------------------------------------|
| Change page font size Default Standard                | Font size $\rightarrow$ Select an item                                                                                                    |
| Set page scroll unit Default Single line              | Scroll unit $\rightarrow$ Select an item                                                                                                    |
| Show or hide page images Default On                   | <ul> <li><i>Downloads</i> → <i>Display image</i> → Select an item</li> <li>Select <i>Off</i> to help reduce download time.</li> </ul>                               |
| Play or mute page sounds Default On                   | <ul> <li>Downloads → Play sounds → Select an item</li> <li>Select Off to help reduce download time.</li> </ul>                                                      |
| Delete cache/Cookie/certificates                      | Memory manager $\rightarrow$ Select an item $\rightarrow$ Yes                                                                                                    |
| Show or hide Manufacture Number Default On            | <ul> <li>Security → Manufacture number → Select an item</li> <li>On: Handset automatically sends Manufacture Number to websites upon request as user ID.</li> </ul> |
| Send or hide Referer Default Send                     | Security $\rightarrow$ Send referer $\rightarrow$ Select an item                                                                                                    |
| Select Cookie setting Default Enabled                 | Security $\rightarrow$ Cookies $\rightarrow$ Select an item                                                                                                    |
| Select Script setting Default Ask NW access           | Security $\rightarrow$ Script $\rightarrow$ Select an item                                                                                                    |
| Confirm Root Certificate                              | Security $\rightarrow$ Root certificates $\rightarrow$ Select a certificate                                                                                         |
| Set Certificate retention period Default Per browsing | Security $\rightarrow$ Certificate retention $\rightarrow$ Select an item                                                                                           |
| Initialize Browser                                    | <i>Initialized browser</i> $\rightarrow$ Enter Phone Password $\rightarrow$ <b>(</b> OK) $\rightarrow$ <i>Yes</i>                                                   |
| Reset settings                                        | <i>Reset settings</i> $\rightarrow$ Enter Phone Password $\rightarrow$ <b>(</b> OK) $\rightarrow$ <i>Yes</i>                                                        |

| PC Site Browser Start Her                                                            | <b>e</b> $\blacksquare \rightarrow$ <i>Yahoo</i> ! $\rightarrow$ <i>PC</i> site browser $\rightarrow$ <i>PC</i> site browser settings                                                                             |
|--------------------------------------------------------------------------------------|----------------------------------------------------------------------------------------------------|
| Change page font size Default Standard                                               | Font size $\rightarrow$ Select an item                                                                                                    |
| Set page scroll unit Default Single line                                             | Scroll unit $\rightarrow$ Select an item                                                                                                    |
| Show or hide page images Default On                                                  | <ul> <li>Downloads → Display image → Select an item</li> <li>Select Off to help reduce download time.</li> </ul>                                                                                                  |
| Play or mute page sounds Default On                                                  | <ul> <li><i>Downloads</i> → <i>Play sounds</i> → Select an item</li> <li>Select <i>Off</i> to help reduce download time.</li> </ul>                                                                               |
| Delete cache/Cookie/certificates                                                     | Memory manager $\rightarrow$ Select an item $\rightarrow$ Yes                                                                                                    |
| Show or hide Manufacture Number Default On                                           | <ul> <li>Security → Manufacture number → Select an item</li> <li>On: Handset automatically sends Manufacture Number to websites upon request as user ID.</li> </ul>                                               |
| Send or hide Referer Default Send                                                    | Security $\rightarrow$ Send referer $\rightarrow$ Select an item                                                                                                    |
| Select Cookie setting Default Enabled                                                | Security $\rightarrow$ Cookies $\rightarrow$ Select an item                                                                                                    |
| Select Script setting Default On                                                     | Security $\rightarrow$ Script $\rightarrow$ Select an item                                                                                                    |
| Confirm Root Certificate                                                             | Security $\rightarrow$ Root certificates $\rightarrow$ Select a certificate                                                                                                    |
| Set Certificate retention period Default Per browsing                                | Security $\rightarrow$ Certificate retention $\rightarrow$ Select an item                                                                                                    |
| Show or hide warning<br>Default Activate PC browser: On, Switch to Yahoo! Keitai: On | <ul> <li>Warning messages → Activate PC site browser or Switch to Yahoo! Keitai → Select an item</li> <li>Show or hide PC Site Browser activation, or Yahoo! Keitai/PC Site Browser switching warning.</li> </ul> |
| Initialize Browser                                                                   | <i>Initialized browser</i> $\rightarrow$ Enter Phone Password $\rightarrow$ <b>(</b> $M$ ) $\rightarrow$ <i>Yes</i>                                                                                               |
| Reset settings                                                                       | Reset settings $\rightarrow$ Enter Phone Password $\rightarrow$ (OK) $\rightarrow$ Yes                                                                                                    |

#### **Entertainment Setting**

| S! Information Channel                    | <b>Start Here</b> $\blacksquare \rightarrow Entertainment \rightarrow S!$ Information Channel/Weather $\rightarrow$                                                                |
|-------------------------------------------|----------------------------------------------------------------------------------------------------|
|                                           | $\frac{1}{Weather Indicator} \rightarrow Settings$                                                                                                    |
| Show or hide Weather Indicator            | <b>Default</b> On <b>Display setting</b> $\rightarrow$ Select an item                                                                                                    |
| Set Weather Indicator update notification | Default On Missed event setting $\rightarrow$ Select an item                                                                                                    |
| Set Weather Indicator automatic update    | Default On Auto update $\rightarrow$ Select an item                                                                                                    |
| Camera Settings                           |                                                                                                    |
| Camera & Video Camera                     | Start Here $\frown$ $\rightarrow$ Camera $\rightarrow$ Camera or Video camera $\rightarrow$ $\mathbf{x}^{r}$ Highlight $\mathbf{Y} \rightarrow$ Settings $\rightarrow$ General tab |
| Show or hide Indicators                   | Default On Indicators $\rightarrow$ Select an item<br>• On: Indicator icon appears.                                                                                                |
| Activate or cancel Auto Save              | Default       Off         ● On: Images or video is automatically saved after capturing or recording.         ● Off: Save image or video each time capturing or recording.          |
| Show or hide menu item guidance           | Default On $Help \rightarrow$ Select an icon<br>• On: Guidance information appears for selected menu item.                                                                         |
| Photo                                     | Start Here $\rightarrow$ Camera $\rightarrow$ Camera or Video camera $\rightarrow$ $\Sigma' \rightarrow$ Highlight $\Upsilon \rightarrow$ Settings $\rightarrow$ Photo tab         |
| Select Quality                            | <b>Default</b> Normal $Quality \rightarrow$ Select an item                                                                                                    |

**Default** Auto  $ISO \rightarrow$  Select an item

**Default** Center-weight *Exposure metering*  $\rightarrow$  Select an item

Set ISO

Set Exposure metering

| Set save location when Memory Card is inserted Default Phone | <ul> <li>Save to → Select an item</li> <li>When image size is set to 240 × 320, Digital camera is unselectable.</li> <li>Memory Card must be inserted to select it as save location.</li> <li>If Memory Card is not inserted, images are automatically saved to handset.</li> </ul> |
|--------------------------------------------------------------|----------------------------------------------------------------------------------------------------|
| Show or hide Guideline Default Off                           | $Guideline \rightarrow \text{Select an item}$                                                                                                    |
| Set Shutter sound Default Pattern 1                          | Shutter sound $\rightarrow$ Select an item                                                                                                    |

| Video                | Start Here  | $\bullet \rightarrow Camera \rightarrow Camera \text{ or } Video \ camera \rightarrow \mathbf{x}_{!} \rightarrow$ Highlight $\mathbf{v} \rightarrow Settings \rightarrow Video \ tab$ |
|----------------------|-------------|----------------------------------------------------------------------------------------------------|
| Select Quality Defau | It Economy  | Quality → Select an item<br>• When For S! Mail is set, quality is automatically set to Economy.                                                                                       |
| Set save location De | fault Phone | Save to → Select an item<br>• When Memory Card is not inserted, images are automatically saved to handset.                                                                            |

## Media Player Settings

| Music                                                       | Start Her                | $\bullet  \bullet  \to Media \to Settings \to Music$                                                                                               |
|-------------------------------------------------------------|--------------------------|----------------------------------------------------------------------------------------------------|
| Set Repeat mode                                             | Default <mark>All</mark> | <ul> <li>Repeat mode → Select an item</li> <li>Play a single track repeatedly, all music, or all files in playlist randomly repeatedly.</li> </ul> |
| Adjust Tone volume level                                    | Default 7                | <i>Tone volume</i> $\rightarrow$ Adjust volume with $\textcircled{P} \rightarrow \blacksquare$ (Save)                                              |
| Set Music sub folders Default Recent music, Most played mus | ısic, Artist             | <i>Music menu</i> → Check folder to open → $\boxdot$ (Save)<br>• Select folders to appear in <i>Music</i> .                                        |

| Movie Start Her                                               | $\bullet  \bullet Media \to Settings \to Movie$                                                                                                  |
|---------------------------------------------------------------|----------------------------------------------------------------------------------------------------|
| Set Repeat mode Default All                                   | <ul> <li><i>Repeat mode</i> → Select an item</li> <li>Play a single file repeatedly, all videos, or all files in playlist repeatedly.</li> </ul> |
| Adjust Tone volume level Default 7                            | <i>Tone volume</i> $\rightarrow$ Adjust volume with $\textcircled{P} \rightarrow \blacksquare$ (Save)                                            |
| Set Backlight Default Always On                               | $Backlight \rightarrow$ Select an item                                                                                                    |
| Set Video sub folders Default Recent movie, Most played movie | <i>Movie menu</i> → Check folder to open → $\boxdot$ (Save)<br>• Select folders to appear in <i>Movie</i> .                                      |
| Show or hide Video thumbnails Default On                      | <i>Movie thumbnail display</i> $\rightarrow$ Select an item                                                                                      |
| Access or ignore linked information Default On                | <i>Web link</i> $\rightarrow$ Select an item<br>• <i>On</i> : After playing a file with linked info, access confirmation appears.                |

## **Phonebook Function Settings**

| Phonebook Settings                       | Start Her             | $\bullet  \bullet  Phone \rightarrow Settings$                                                                                    |
|------------------------------------------|-----------------------|----------------------------------------------------------------------------------------------------|
| Select Phonebook Save Location           | Default Phone         | <ul> <li>Save settings → Select an item</li> <li>Ask each time: A confirmation appears each time a new entry is saved.</li> </ul> |
| Change Phonebook preference (Phone/USIM) | Default Phone         | Change view $\rightarrow$ Select an item                                                                                          |
| Change Search Method                     | Default A-ka-sa-ta-na | Search method $\rightarrow$ Select an item                                                                                        |
| Backup Phonebook entries                 |                       | $Backup \rightarrow Select an item \rightarrow Yes$                                                                               |
| Change Phonebook font size               | Default Standard      | <i>Font size</i> $\rightarrow$ Select an item                                                                                     |

#### Sounds & Vibrator & External Light Settings

| Sounds & Vibrator Start Her                                                                                                    | $\bullet  \bullet  Settings \rightarrow Sound \ settings$                                                                                                    |
|----------------------------------------------------------------------------------------------------|----------------------------------------------------------------------------------------------------|
| Adjust Volume Default Level 3                                                                                                    | <ul> <li>Volume → Select an item → Adjust volume with A → (Play) → (Select)</li> <li>If <i>Phone sounds</i> is selected, playback is unavailable.</li> <li>If <i>Ringtone reducer</i> is <i>On</i>, ringtone volume is reduced to Level 1 for the first four seconds, regardless of Ringtone volume set for Voice/Video Call.</li> <li>Use [/], to adjust ringtone volume while handset rings.</li> <li>To mute Voice/Video Call or Message tones, set <i>Volume</i> and <i>Vibration</i> to <i>Off</i> respectively. (Play) → (Play) → (Play)</li></ul> |
| Set Ringtone for Voice Call Default Samsung Tune.mp4                                                                                   | <i>Ringtone</i> → <i>Voice call</i> → Select save location for a file → Highlight a file → $\square$ (Play) → $\boxed{\mathbb{Y}}$ (Select)                                                                                                    |
| Set Ringtone other than Voice Call<br>Default Message: Samsung Tune.mp4, Missed call notification/Delivery<br>report: BusinessTone.mp4 | <i>Ringtone</i> → <i>Message/Missed call notification/Delivery report</i> → <i>Assign tone</i> → Select save location for a file → Highlight a file → 🖾 (Play) → 🖭 (Select)                                                                                                    |
| Set Ringtone Duration other than Voice Call Default 5 seconds                                                                          | $Ringtone \rightarrow Message/Missed \ call \ notification/Delivery \ report \rightarrow Duration \rightarrow Enter$<br>time                                                                                                    |
| Search Machi-Uta™                                                                                                    | $Machi-Uta \rightarrow Music \ search \rightarrow$ Follow onscreen instructions                                                                                                    |
| Set Machi-Uta™                                                                                                    | $Machi-Uta \rightarrow Settings \rightarrow$ Follow onscreen instructions                                                                                                    |
| Activate/cancel Machi-Uta™                                                                                                    | $Machi-Uta \rightarrow Register/Cancel \rightarrow$ Follow onscreen instructions                                                                                                    |
| View Machi-Uta <sup>™</sup> explanation                                                                                                | Machi-Uta → What's Machi-Uta                                                                                                    |
| Set Vibration Default Off                                                                                                    | $Vibration \rightarrow \text{Select an item} \rightarrow \text{Highlight a pattern} \rightarrow \boxdot (Play) \rightarrow \blacksquare (Select)$                                                                                                    |
| Set Keypad tones Default Off                                                                                                    | <i>Phone sounds</i> $\rightarrow$ <i>Keypad tones</i> $\rightarrow$ Select an item                                                                                                    |
| Set system sounds Default Several tones on                                                                                             | <i>Phone sounds</i> $\rightarrow$ <i>System sounds</i> $\rightarrow$ Check items to set $\rightarrow \boxdot$ (Save)                                                                                                    |

• Open Sound settings in Settings to change sounds for Normal mode. Settings cannot be changed for other modes.

| External Light Settings                                   | Start Her  | $\bullet  \bullet  Settings \rightarrow Sound \ settings \rightarrow External \ light$                                                                                                    |
|-----------------------------------------------------------|------------|----------------------------------------------------------------------------------------------------|
| Illuminate External Light for incoming transmissions etc. | Default On | Incoming $\rightarrow$ Select an item $\rightarrow On$ or $Off$                                                                                                    |
| Illuminate External Light for missed call, etc.           | Default On | <ul> <li>Notification → Select an item → On or Off</li> <li>Missed alarm is the setting used for the light to notify you of missed schedules (�P.9-3) or tasks (�P.9-7) (not for a normal alarm (�P.9-4) or Schedule/Tasks alarm).</li> </ul> |

| Display Settings                      | Start He                | e $\blacksquare \rightarrow Settings \rightarrow Display settings$                                                                                                    |
|---------------------------------------|-------------------------|----------------------------------------------------------------------------------------------------|
| Change Wallpaper                      | Default Preset pictures | $Wallpaper \rightarrow$ Select save location for a file $\rightarrow$ Select a file $\rightarrow$ $\blacksquare$ (Set)                                                                                                    |
| Change Main Menu settings             | Default Standard        | $Main menu style \rightarrow$ Select a style $\rightarrow$ Use $\square$ to select color to set $\rightarrow$ $\square$ (Select)                                                                                                    |
| Set Standby Display appearance        | Default Off             | <ul> <li>Clock/Calendar → Select an item and edit as required</li> <li>Select clock type in <i>Digital clock</i>. To set clock type, select <i>Digital clock</i> → Use </li> <li>to select clock type → </li> <li>(OK).</li> <li><i>Dual clock</i>: 2 clocks appear in Standby.<br/>Local time (set in <i>Date &amp; Time</i>) appears on top. To set clock below it, <i>Dual clock</i> → Highlight Time zone field → Use </li> <li>to specify an area → Highlight and check Daylight saving as required → </li> <li>(OK).</li> </ul> |
| Set time display in Standby           | Default Time & Date     | <ul> <li><i>Mini clock</i> → Select an item</li> <li>Set the time display on the top-right of Standby.</li> </ul>                                                                                                    |
| Change font size for menu list        | Default Large           | Font size $\rightarrow$ List font $\rightarrow$ Select an item                                                                                                    |
| Set text size in Yahoo! Keitai pages  | Default Standard        | Font size $\rightarrow$ Yahoo! Keitai $\rightarrow$ Select an item                                                                                                    |
| Set text size in PC Site Browser      | Default Standard        | Font size $\rightarrow$ PC site browser $\rightarrow$ Select an item                                                                                                    |
| Change Phonebook font size            | Default Standard        | Font size $\rightarrow$ Phonebook $\rightarrow$ Select an item                                                                                                    |
| Change font size in text entry window | Default Standard        | Font size $\rightarrow$ Editor $\rightarrow$ Select an item                                                                                                    |
| Change Message text font size         | Default Standard        | Font size $\rightarrow$ Messages $\rightarrow$ Select an item                                                                                                    |
| Adjust Display brightness             | Default 3               | <b>Backlight</b> $\rightarrow$ <b>Brightness</b> $\rightarrow$ Use $\textcircled{eq}$ to adjust brightness $\rightarrow$ $\blacksquare$ (OK)                                                                                                    |

| Set Backlight time Default On: 15 seconds, Dim: 15 seconds | <ul> <li>Backlight → Backlight time → Select On field → Select time → Select Dim field → Select time → 🖾 (Save)</li> <li>When Backlight time is set to Off, Display becomes dim.</li> <li>Display becomes dimmer when set time in Backlight time elapses and turns off when set time in Dim elapses.</li> </ul> |
|------------------------------------------------------------|----------------------------------------------------------------------------------------------------|
| Set Dialing window font type Default Normal                | <b>Dialling display</b> $\rightarrow$ <b>Font type</b> $\rightarrow$ Use $\blacksquare$ to change font type $\rightarrow$ $\blacksquare$ (OK)                                                                                                    |
| Set Dialing window font size Default Standard              | <b>Dialling display</b> $\rightarrow$ <b>Font size</b> $\rightarrow$ Use $\square$ to change font size $\rightarrow$ $\blacksquare$ (OK)                                                                                                    |
| Set Dialing window font color Default Basic                | <ul> <li>Dialling display → Font color → Use </li> <li>For Monochrome, Press </li> <li>to highlight color selection field → Use </li> <li>to change color → Press </li> <li>(OK).</li> </ul>                                                                                                    |
| Set Dialing window background color                        | <b>Dialling display</b> $\rightarrow$ <b>Background color</b> $\rightarrow$ Use $\square$ to change color $\rightarrow$ $\square$ (OK)                                                                                                    |
| Set Operator name Default Off                              | <i>Operator name</i> $\rightarrow$ Select an item                                                                                                    |

## **Phone Settings**

| Handset Setting Start Her                                             | $\bullet  \bullet  Settings \rightarrow Phone \ settings$                                                                                                    |
|-----------------------------------------------------------------------|----------------------------------------------------------------------------------------------------|
| Change user interface language Default 日本語                            | <ul> <li>         言語選択 → Select an item         <ul> <li></li></ul></li></ul>                                                                                                    |
| Set Time zone updating Default Prompt first                           | <ul> <li>Date &amp; Time → Select Time zone updating field → Select an item → 🖾 (Save)</li> <li>Automatic: A confirmation message for rebooting appears. Choose Yes to reboot handset.</li> <li>Time zone updating is disabled even when the setting is changed.</li> </ul> |
| Change Home time zone Default GMT+09:00                               | <ul> <li>Date &amp; Time → Highlight Home zone field → Use  to change target area →  (Select)</li> <li>&gt;  (Save)</li> <li>Select date and time zone closest to you locality. Complete this setting before selecting <i>Dual clock</i>.</li> </ul>                        |
| Activate or cancel Daylight savings time adjustment Default Unchecked | <i>Date &amp; Time</i> → Select Home zone field → Highlight and check <i>Daylight saving</i> → $\square$ (OK) → $\square$ (Save)                                                                                                    |
| Set time                                                              | <ul> <li>Date &amp; Time → Highlight Time field → Enter time → 🖾 (Save)</li> <li>Some functions are disabled when time is not set.</li> </ul>                                                                                                    |
| Set AM/PM (when Time format is set to 12H)                            | <i>Date &amp; Time</i> → Highlight <i>AM</i> or <i>PM</i> in Time field → Use $\square$ to change settings → $\square$ (Save)                                                                                                    |
| Set date                                                              | <ul> <li>Date &amp; Time → Highlight Date field → Enter date → 🖾 (Save)</li> <li>Some functions are disabled until date is set.</li> </ul>                                                                                                    |
| Change Time format Default 24H                                        | <b>Date &amp; Time</b> $\rightarrow$ Select Time format field $\rightarrow$ Select an item $\rightarrow \boxdot$ (Save)                                                                                                    |
| Change Date format Default YYYY/MM/DD                                 | <i>Date &amp; Time</i> → Highlight Date format field → Select an item → $\square$ (Save)                                                                                                    |
| Save entries to User's Dictionary                                     | <i>User's dictionary</i> $\rightarrow$ <i>New entry</i> $\rightarrow$ Select Word field $\rightarrow$ Enter word or sentence $\rightarrow$ Select Reading filed $\rightarrow$ Enter reading $\rightarrow \boxdot$ (Save)                                                    |

| Edit User's Dictionary entries                                       | User's dictionary $\rightarrow$ Edit entry $\rightarrow$ Select content to edit $\rightarrow$ Edit phrase or reading $\rightarrow$ $\square$ (Save)                                                                                                    |
|----------------------------------------------------------------------|----------------------------------------------------------------------------------------------------|
| Delete User's Dictionary entries                                     | <i>User's dictionary</i> $\rightarrow$ <i>Delete all</i> $\rightarrow$ Enter Phone Password $\rightarrow$ $\blacksquare$ (OK) $\rightarrow$ <i>Yes</i>                                                                                                    |
| Reset entry history to default                                       | <ul> <li>User's dictionary → Reset learning → Enter Phone Password → </li> <li>(OK) → Yes</li> <li>Previous Kanji conversions appear first for predicted/conversion alternatives. This action clears conversion history.</li> </ul>                                                                                            |
| Activate or cancel Simple Search Default Off                         | <i>Simple search</i> → Select an item<br>• <i>On</i> : In Standby, press keys assigned to characters used in Phonebook entry Readings.                                                                                                    |
| Set Side Keys to activate Reject Call or mute ringer Default Silence | Side key $\rightarrow$ Select an item<br>• Set operation when [] or [] is pressed for 1+ seconds during incoming transmission.                                                                                                    |
| Set Any Key answer Default Off                                       | <i>Any key answer</i> → Select an item<br>• <i>On</i> : Press any keys except $\square$ , $\blacksquare$ , $[r]$ , $[r]$ , $[n]$ , and $[r]$ to answer a call.                                                                                                    |
| Answer incoming call by opening handset Default Off                  | <ul> <li><i>Active folder</i> → Select an item</li> <li><i>On</i>: Open the handset to answer an incoming call.</li> </ul>                                                                                                    |
| Set Keypad Light illumination mode Default Normal mode               | <ul> <li>Keypad light → Select an item</li> <li>Normal mode: Keypad Light illuminates for Backlight Time duration.</li> <li>When Saving mode is set, select Starting time field → Enter time → Select Ending time field → Enter time → Press (Save).</li> <li>Saving mode: Keypad light turns off for set duration.</li> </ul> |

| Security Settings Start Her                                 | $\bullet  \bullet  Settings \rightarrow Security$                                                                                                    |
|-------------------------------------------------------------|----------------------------------------------------------------------------------------------------|
| Activate or cancel Phone Lock Default Off                   | <b>Phone lock</b> $\rightarrow$ Select an item $\rightarrow$ Enter Phone Password $\rightarrow$ (OK)                                                                                                    |
| Activate or cancel Password Lock Default Off                | <i>Password lock</i> → Select an item → Enter Phone Password → $\blacksquare$ (OK)                                                                                                    |
| Activate or cancel USIM Lock Default Off                    | <i>USIM lock</i> → Select an item → Enter USIM password (4 to 8 digits) → • (OK) → Enter USIM password again as required → • (OK)                                                                                                    |
| Activate or cancel Function Lock Default Unlock all         | <i>Application lock</i> → Check an item to lock → $\boxdot$ (Save) → Enter Phone Password →<br><b>•</b> (OK)                                                                                                    |
| Activate or cancel Secret mode Default Hide                 | Secret mode $\rightarrow$ Enter Phone Password $\rightarrow$ <b>(</b> OK) $\rightarrow$ Select an item                                                                                                    |
| Create or cancel Secret folders in Data Folder Default Hide | Secret data folder $\rightarrow$ Enter Phone Password $\rightarrow$ (OK) $\rightarrow$ Select an item                                                                                                    |
| Restore handset to defaults                                 | <i>Reset</i> $\rightarrow$ <i>All reset</i> $\rightarrow$ Enter Phone Password $\rightarrow$ <b>(</b> OK) $\rightarrow$ <i>Yes</i>                                                                                                    |
| Restore Settings to default values                          | Reset $\rightarrow$ Reset settings $\rightarrow$ Enter Phone Password $\rightarrow$ (OK) $\rightarrow$ Yes                                                                                                    |
| Activate or cancel PIN Certification Default Off            | <b>PIN certification</b> $\rightarrow$ Select an item $\rightarrow$ Enter PIN $\rightarrow$ <b>(</b> OK)                                                                                                    |
| Change PIN                                                  | <i>Change PIN</i> → Enter current PIN → <b>(</b> $OK$ ) → Enter new PIN → <b>(</b> $OK$ ) → Enter new PIN again → <b>(</b> $OK$ )                                                                                                    |
| Change PIN2                                                 | <i>Change PIN2</i> → Enter current PIN2 → <b>•</b> (OK) → Enter new PIN2 → <b>•</b> (OK) → Enter new PIN2 again → <b>•</b> (OK)                                                                                                    |
| Change Phone Password Default 9999                          | <i>Change password</i> → Enter current password → $\blacksquare$ (OK) → Enter new password → $\blacksquare$ (OK) → Enter new password again → $\blacksquare$ (OK)                                                                                                    |
| Activate Mobile Tracker Default Off                         | <i>Mobile tracker</i> → Enter Phone Password → <b>(</b> $OK$ ) → Select Activation field → <i>On</i> → Select Recipients field → Select To field → Enter address → <b>(</b> $OR$ ) → Select Sender field → Enter sender name → <b>(</b> $Save$ ) → Confirm entries → <b>(</b> $Agree$ ) or <b>(</b> $Reject$ ) |

| Call Settings                                             | Start Here $\blacksquare \rightarrow Settings \rightarrow Call settings$                                                                                                    |
|-----------------------------------------------------------|----------------------------------------------------------------------------------------------------|
| Forward all calls to Voicemail (Handset does not ring)    | <i>Optional services</i> $\rightarrow$ <i>Voice mail/Call forwarding</i> $\rightarrow$ <i>Voice mail on</i> $\rightarrow$ <i>Always (0 sec.)</i>                                                                                                    |
| Forward unanswered calls to Voicemail (specify ring time) | Optional services $\rightarrow$ Voice mail/Call forwarding $\rightarrow$ Voice mail on $\rightarrow$ No reply (5 to30 sec.) $\rightarrow$ Select an item                                                                                                    |
| Activate and set Call Forwarding                          | <ul> <li>Optional services → Voice mail/Call forwarding → Call forwarding on → Select a setting → Select an item → Set number to forward</li> <li>When No reply (5 to 30 sec.) is selected, select duration time.</li> </ul>                                                           |
| Cancel Voicemail/Call Forwarding                          | <i>Optional services</i> $\rightarrow$ <i>Voice mail/Call forwarding</i> $\rightarrow$ <i>Deactivate All</i> $\rightarrow$ <i>Yes</i>                                                                                                    |
| Confirm current Voicemail/Call Forwarding settings        | <i>Optional services</i> $\rightarrow$ <i>Voice mail/Call forwarding</i> $\rightarrow$ <i>Get status</i>                                                                                                    |
| Listen to Voicemail message                               | <i>Optional services</i> $\rightarrow$ <i>Voice mail/Call forwarding</i> $\rightarrow$ <i>Call voice mail</i> $\rightarrow$ $\blacksquare$ (Call)                                                                                                    |
| Activate or cancel Call Waiting                           | <i>Optional services</i> $\rightarrow$ <i>Call waiting</i> $\rightarrow$ <i>On</i> or <i>Off</i>                                                                                                    |
| Confirm current Call Waiting settings                     | <i>Optional services</i> $\rightarrow$ <i>Call waiting</i> $\rightarrow$ <i>Get status</i>                                                                                                    |
| Set Outgoing Call Barring                                 | <b>Optional services</b> $\rightarrow$ <b>Call barring</b> $\rightarrow$ <b>Outgoing call</b> $\rightarrow$ Select an item $\rightarrow$ <b>On</b> or <b>Off</b> $\rightarrow$<br>Enter Network Password $\rightarrow \blacksquare$ (OK)                                               |
| Activate or cancel Incoming Call Barring                  | <i>Optional services</i> → <i>Call barring</i> → <i>Incoming call</i> → Select an item → <i>On</i> or <i>Off</i> → Enter Network Password → $\blacksquare$ (OK)                                                                                                    |
| Cancel all Call Barring                                   | <b>Optional services</b> $\rightarrow$ <b>Call barring</b> $\rightarrow$ <b>Cancel all barring</b> $\rightarrow$ Enter Network Password<br>$\rightarrow \square$ (OK) $\rightarrow$ <b>Yes</b>                                                                                         |
| Confirm current Call Barring settings                     | <i>Optional services</i> $\rightarrow$ <i>Call barring</i> $\rightarrow$ <i>Get status</i> $\rightarrow$ Select an item                                                                                                    |
| Change Network Password                                   | <i>Optional services</i> → <i>Call barring</i> → <i>Set security code</i> → Enter current Network<br>Password in Old field → ( $\blacksquare$ (OK) → Enter new Network Password in New field → ( $\blacksquare$ (OK)<br>→ Enter the new Network Password again → ( $\blacksquare$ (OK) |
| Set Missed Call Notification                              | <i>Optional services</i> $\rightarrow$ <i>Missed call notification</i> $\rightarrow$ <b>(</b> Call)                                                                                                    |
| Switch Network Mode Default                               | Automatic Optional services $\rightarrow$ International call $\rightarrow$ Select network $\rightarrow$ Select an item<br>• If Manual is set, select from 3G/GSM, 3G or GSM.                                                                                                    |

| Save International Code Default 0046010                                                                                                    | <b>Optional services</b> $\rightarrow$ <b>International call</b> $\rightarrow$ <b>International code</b> $\rightarrow$ Enter Phone Password $\rightarrow \blacksquare$ (OK) $\rightarrow$ Enter an international code                                                                                                    |
|----------------------------------------------------------------------------------------------------|----------------------------------------------------------------------------------------------------|
| Add/change/delete Country Number<br>Default 日本 (Japan), 韓国 (KOR), イギリス (GBR), イタリア (ITA),<br>スイス (CHE), スペイン (ESP), ドイツ (DEU), ポルトガル (PRT), オ<br>ランダ (NLD), フランス (FRA), モナコ (MCO), アメリカ合衆国<br>(USA), スウェーデン (SWE), オーストラリア (AUS), 中国 (CHN),<br>香港 (HKG), 台湾 (TWN) | <ul> <li>Optional services → International call → Country number → Add, change, or delete item</li> <li>To add/change, highlight an item from Country code →          <ul> <li>(Change) → Select Country name field → Enter country name field → Enter country name → Highlight Enter country code field → Enter country code → Press              <ul> <li>(Save).</li> <li>To delete, highlight item →              </li> <li>(Delete) → Choose Yes.</li> </ul> </li> </ul></li></ul>                                                                                                    |
| Select network to access Default Automatic                                                                                                    | <i>Optional services</i> → <i>International call</i> → <i>Select operator</i> → <i>Automatic</i> or <i>Manual</i><br>• When you set <i>Manual</i> , select a network.                                                                                                    |
| Insert preferred network from list                                                                                                    | Optional services → International call → Select operator → Preferred network →         Set preferred → Move the cursor to a position to insert → $\boxed{Y}$ → Insert → Network list         → Highlight a network to insert → $\boxed{I}$ (Insert)                                                                                                    |
| Add preferred network from list                                                                                                    | Optional services $\rightarrow$ International call $\rightarrow$ Select operator $\rightarrow$ Preferred network $\rightarrow$ Set preferred $\rightarrow \textcircled{v} \rightarrow Add \rightarrow Network \ list \rightarrow$ Highlight network to add $\rightarrow \blacksquare$ (Add)         • Network is added at the bottom of the list.                                                                                                    |
| Delete preferred network from list                                                                                                    | <i>Optional services</i> → <i>International call</i> → <i>Select operator</i> → <i>Preferred network</i> → <i>Set preferred</i> → Highlight network to delete → $\mathbf{Y}$ → <i>Delete</i> → <i>Yes</i>                                                                                                    |
| Add a new preferred network                                                                                                    | Optional services → International call → Select operator → Preferred network →         Add operator → Enter country code → Enter Network code → Select an item         • Network is added at the top of the list.         • To enter a new network and insert or add it, follow the steps: Optional services →         International call → Select Operator → Preferred network → Set preferred →         • → Insert/Add → New network → Highlight Enter Country code filed → Enter         country code → Highlight Enter network code field → Enter network code → Select         Enter network name → Enter network name → Select Select operator field → GSM or         3G → 🖾 (Insert/Add) |
| Check Call Time/Cost                                                                                                    | Call time & cost → All calls<br>• To reset call time/cost, (Image: (Reset) → Enter PIN2 → Select (Image: (OK)).                                                                                                    |

| Check last Call Time/Cost                                       | Call time & cost → Last calls         • To reset last call time/cost, select ☑ (Reset).                                                                                                    |
|-----------------------------------------------------------------|----------------------------------------------------------------------------------------------------|
| Check Data Counter                                              | Call time & cost → Data counter         • To reset sent/received data counter, select ☑ (Reset).                                                                                                    |
| Show or hide Call Time/Cost after calls Default Off             | <i>Call time</i> & <i>cost</i> → <i>Show charge after call</i> → Select an item<br>• This function may not be available.                                                                                                    |
| Change Call Cost Currency                                       | <i>Call time &amp; cost</i> $\rightarrow$ <i>Set currency</i> $\rightarrow$ Enter PIN2 $\rightarrow$ $\blacksquare$ (OK) $\rightarrow$ Select Price field $\rightarrow$ Enter rate to the yen $\rightarrow$ Select Currency field $\rightarrow$ Enter currency unit $\rightarrow$ $\boxdot$ (Save)                                                                                                    |
| Set Call Cost Limit                                             | <ul> <li>Call time &amp; cost → Set max cost limit → ☑ (Edit) → Enter PIN2 → ■ (OK) → Select Upper limit after changing field → Enter upper limit → ☑ (Save)</li> <li>After reaching the call cost limit, only emergency calls can be made; messaging, web connections (fee-based operations) are disabled.</li> <li>When Show charge after call is not available, this function is also unavailable.</li> </ul> |
| Cancel Call Cost Limit                                          | Call time & cost $\rightarrow$ Set max cost limit $\rightarrow \mathbf{x}_{7}$ (Release) $\rightarrow$ Enter PIN2 $\rightarrow \mathbf{a}$ (OK)                                                                                                    |
| Activate or cancel Answering Machine Default Off                | Answering machine $\rightarrow$ Setting $\rightarrow$ Select an item                                                                                                    |
| Set Answering Machine response time Default 18 seconds          | Answering machine → Ringing duration → Select an item<br>• If Other (0-30sec.) is selected, enter time.                                                                                                    |
| Play Answering Machine records                                  | Answering machine → Recordings → Highlight an item → ■ (Play)         • To delete one record, highlight it →  (Delete) → Choose Yes.         • To delete all records, in the list window, press  (Delete all) → Enter Phone Password → ■ (OK) → Choose Yes.                                                                                                    |
| Set Answering Machine response language Default 日本語             | <ul> <li>Answering machine → Sound language → Select an item</li> <li>Press ☑ (Play) to hear a message.</li> </ul>                                                                                                    |
| Accept or reject calls from specified phone numbers Default Off | <ul> <li>Reject incoming calls → Reject list → On/Off → Select an item</li> <li>When a call from Reject list arrives, a caller hears a busy tone and call is not connected.</li> <li>Rejected appears in Standby. Press          <ul> <li>(View) to check missed call.</li> </ul> </li> </ul>                                                                                                    |

| Create or edit Black List                                                                | <ul> <li>Reject incoming calls → Reject list → Edit black list → Y → Add → Select an item</li> <li>→ Register phone number</li> <li>To edit registered phone numbers, select Edit black list → Highlight a phone number to edit → </li> <li>(Select) → Edit phone number → </li> <li>(OK) → Press </li> <li>(Save).</li> <li>To delete saved phone numbers, select Edit black list → Highlight phone number → </li> <li>Y → Delete → Selected or All → Choose Yes. When All is selected, enter Phone Password.</li> </ul> |
|------------------------------------------------------------------------------------------|----------------------------------------------------------------------------------------------------|
| Accept or reject calls from unknown numbers Default Off                                  | <i>Reject incoming calls</i> $\rightarrow$ <i>Unknown</i> $\rightarrow$ Select an item                                                                                                    |
| Accept or reject calls when number is withheld Default Off                               | <i>Reject incoming calls</i> $\rightarrow$ <i>Withheld</i> $\rightarrow$ Select an item                                                                                                    |
| Accept or reject calls from payphones Default Off                                        | <i>Reject incoming calls</i> $\rightarrow$ <i>Payphone</i> $\rightarrow$ Select an item                                                                                                    |
| Accept or reject calls when number is unavailable Default Off                            | <i>Reject incoming calls</i> $\rightarrow$ <i>Unavailable</i> $\rightarrow$ Select an item                                                                                                    |
| Activate or cancel Offline mode Default Off                                              | $Offline \rightarrow Select an item$                                                                                                    |
| Show or hide your own number when calls                                                  | Show my number $\rightarrow$ On/Off $\rightarrow$ Select an item<br>• To check current status, select <i>Get status</i> .                                                                                                    |
| Set handset to automatically redial busy numbers Default Off                             | <ul> <li>Auto redial → Select an item</li> <li>On: Handset automatically disconnects call and redials busy numbers. Auto redial repeats up to 10 times until  (cancel) or  rep is pressed.</li> <li>If called party uses Call Forwarding or Voicemail, call is forwarded accordingly.</li> </ul>                                                                                                    |
| Activate or cancel automatic ringer reduction Default On                                 | <ul> <li>Ringtone reducer → Select an item</li> <li>When ringtone volume level is high, the volume level is reduced to Level 1 for the first four seconds, then returns to the set level.</li> </ul>                                                                                                    |
| Enable or disable calling via Earphone Microphone<br>Default Earphone call activate: Off | <ul> <li>Earphone call → Earphone call activate → Select an item → Call number → Select an item → Register phone number → 🖾 (Save)</li> <li>On: Press Earphone Microphone switch for 1+ seconds to call specified number. To change specified number, repeat setup operation, saving the new number.</li> </ul>                                                                                                    |
| Adjust Earpiece volume Default Level 5                                                   | <i>Hearing volume</i> $\rightarrow$ Use $\blacksquare$ to adjust volume $\rightarrow$ $\blacksquare$ (Select)                                                                                                    |

## Manner Mode Settings

| Switch Manner Mode | $\blacksquare \rightarrow Settings \rightarrow Manner mode settings \rightarrow Select an item$    |
|--------------------|----------------------------------------------------------------------------------------------------|
|                    | <ul> <li>To change settings for each mode, highlight a mode → ☑ (Edit) → Set each item.</li> </ul> |

## **Connectivity Settings**

| Infrared Start He                                             | $\bullet  \bullet  Settings \rightarrow Connectivity \rightarrow Infrared$                                                                                                    |
|---------------------------------------------------------------|----------------------------------------------------------------------------------------------------|
| Activate or cancel Infrared transmission Default Off          | Infrared $On/Off \rightarrow$ Select an item                                                                                                    |
| Transfer Phonebook or Calendar entries, and Bookmarks at once | <i>Transfer all</i> → Enter Phone Password → <b>(</b> $O(K)$ → Select an item → Enter Authorization Code (4 digits) → <b>(</b> $O(K)$ (OK)<br>• For <i>Phonebook</i> , choose <i>Yes</i> to transfer images. |

| Card Reader                                                                     | Start Her | $\blacksquare  \Rightarrow Settings \rightarrow Connectivity$                                                                                           |
|---------------------------------------------------------------------------------|-----------|----------------------------------------------------------------------------------------------------|
| Activate Mass Storage                                                           |           | Mass storage $\rightarrow$ Enter Phone Password $\rightarrow$ (OK) $\rightarrow$ Connect handset to a PC with USB cable $\rightarrow$ Load data from PC |
| Network Start Here $\blacksquare \rightarrow Settings \rightarrow Connectivity$ |           |                                                                                                    |
| Retrieve Network Information manually                                           |           | Retrieve NW info $\rightarrow$ Yes or No                                                                                                    |

| Memory SettingsStart Here $\blacksquare \rightarrow Settings \rightarrow Memory settings$ |                                                                                                    |
|-------------------------------------------------------------------------------------------|----------------------------------------------------------------------------------------------------|
| Check Memory Card details                                                                 | <ul> <li>Memory card → Memory card details</li> <li>Check Memory Card name, memory capacity, or remaining memory.</li> </ul>                                                                                                    |
| Format Memory Card                                                                        | <i>Memory card</i> $\rightarrow$ <i>Format memory card</i> $\rightarrow$ Enter Phone Password $\rightarrow$ (OK) $\rightarrow$ <i>Yes</i>                                                                                                    |
| Rename Memory Card                                                                        | <i>Memory card</i> $\rightarrow$ <i>Rename memory card</i> $\rightarrow$ Enter name                                                                                                    |
| Confirm total or remaining Phone Memory                                                   | <ul> <li><i>Phone memory</i> → <i>Phone memory details</i></li> <li>View Phone memory capacity or remaining memory.</li> </ul>                                                                                                    |
| Clear Phone Memory                                                                        | <i>Phone memory</i> → <i>Clear phone memory</i> → Check an item to clear → $\boxdot$ (Delete) → Enter Phone Password → $\blacksquare$ (OK) → <i>Yes</i>                                                                                                    |
| Set Default Memory to Phone or Memory Card Default Phone                                  | <ul> <li>Set default memory → Select an item</li> <li>With Memory Card inserted, select handset (Phone) or Memory Card. Available when saving S! Mail attachments, downloading files, etc.</li> <li>When Memory card or Always ask is selected with no Memory Card inserted, files are automatically saved to handset.</li> </ul> |
| View Memory status                                                                        | <ul> <li>Memory status → Select an item</li> <li>To delete viewed memory, press 	 (Delete) (OP.11-13 Deleting Registered/Saved Data).</li> </ul>                                                                                                    |

## **Backup Settings**

| Backup Settings Start Her | $\blacksquare \rightarrow Settings \rightarrow Backup \& Restore$                                                                                                    |
|---------------------------|----------------------------------------------------------------------------------------------------|
| Backup Memory             | $Backup \rightarrow Yes \rightarrow$ Enter Phone Password $\rightarrow \blacksquare$ (OK) $\rightarrow$ Select an item $\rightarrow Yes$                                |
| Restore Memory            | Restore $\rightarrow$ Yes $\rightarrow$ Enter Phone Password $\rightarrow$ (OK) $\rightarrow$ Select an item $\rightarrow$ Select a file $\rightarrow$ Add or Overwrite |